## 操作マニュアル

## ①こちらのURL(<u>http://expo.miedenso.com/</u>)をクリック

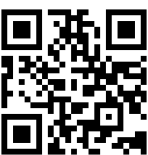

| ②ログイン画面がひらいたら、 ゲスト参加             | または ユーザー登録 をクリック 日本に                                                      |
|----------------------------------|---------------------------------------------------------------------------|
| ゲスト参加                            | ユーザー登録                                                                    |
| ユーザー登録を行わず、展示会を<br>閲覧することができます。  | ①メールアドレス・パスワードを入力します。<br>②メールアドレスに本登録のメールが届きます。                           |
| ※名刺交換、商談予約機能はユー<br>ザー登録が必要となります。 | ③本登録の手続きをお願いします。<br>(会社名、部署、職氏名、電話番号を入力します。)<br>④サイトに戻り、「ログイン」から展示会に入ります。 |
| ③展示会がスタート                        |                                                                           |

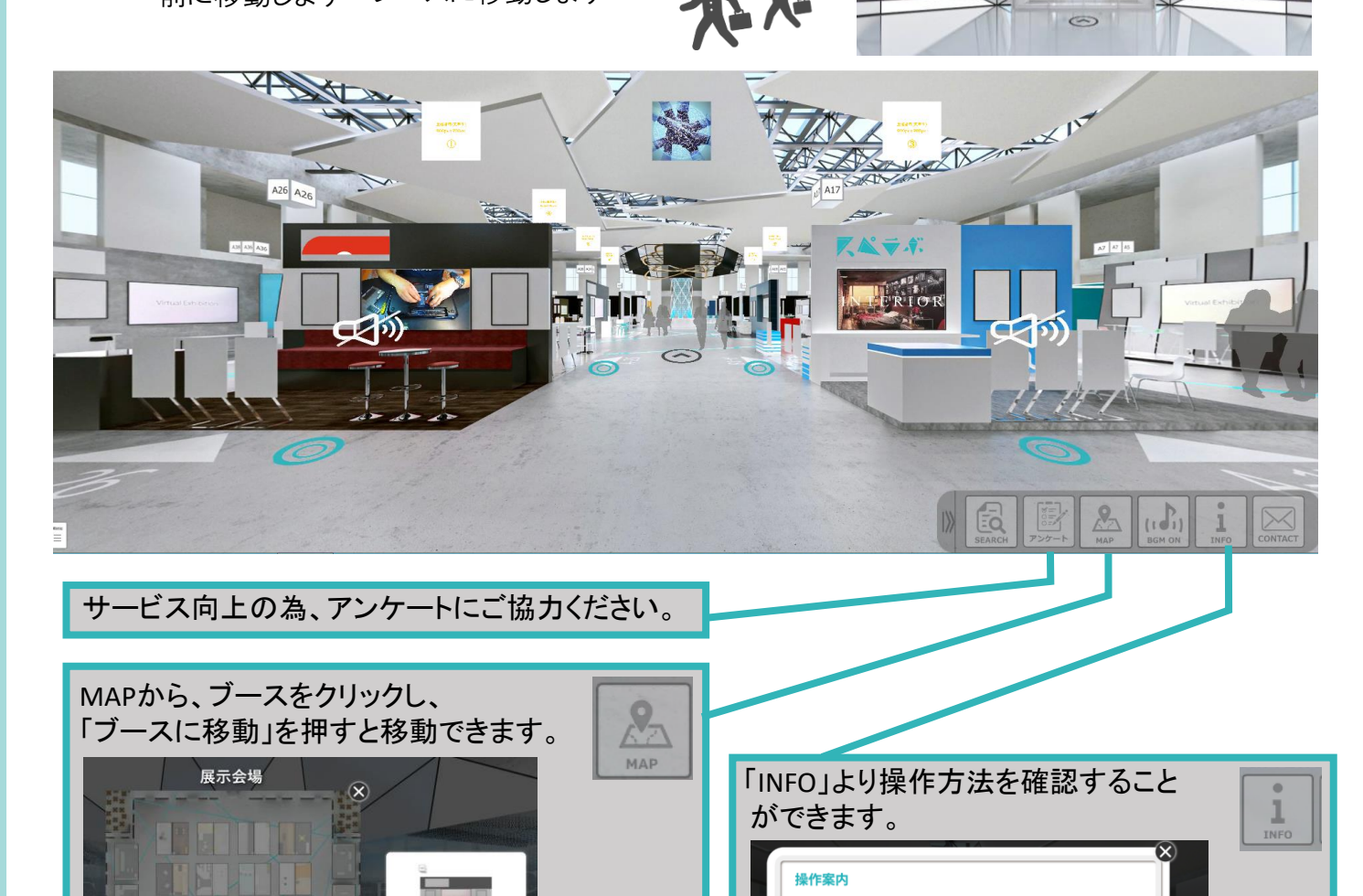

Pap.

1 INFO (1 1) BEM ON

(II) NUM OFF 100 709-1-

NAMOI

次の

ページへ

④企業のブースでは、動画やポスター等を見ることができます。
興味をお持ちいただけた企業がありましたら、商談予約や問い合わせ機能を使いぜひご連絡ください。

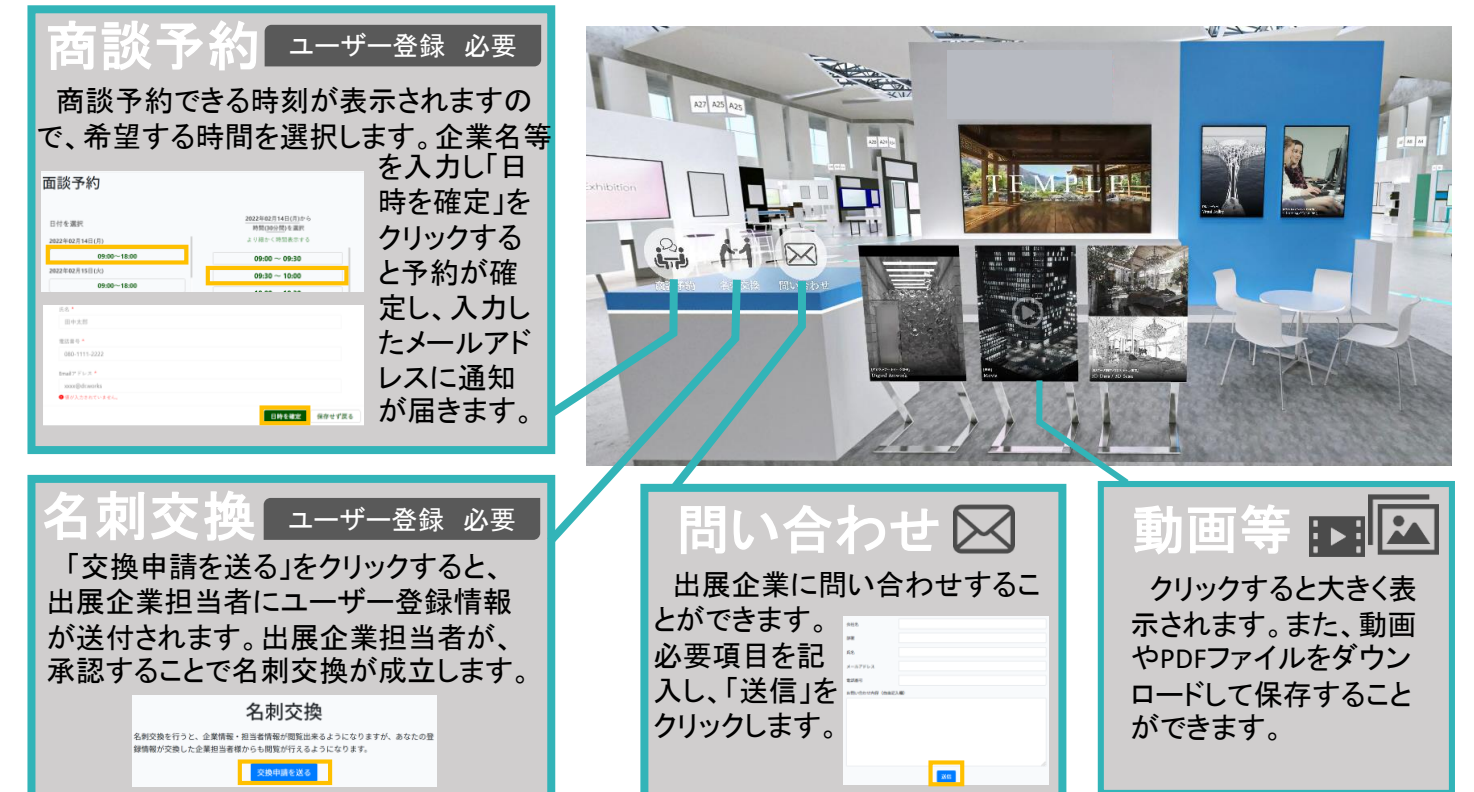

## 企業ブースMAP

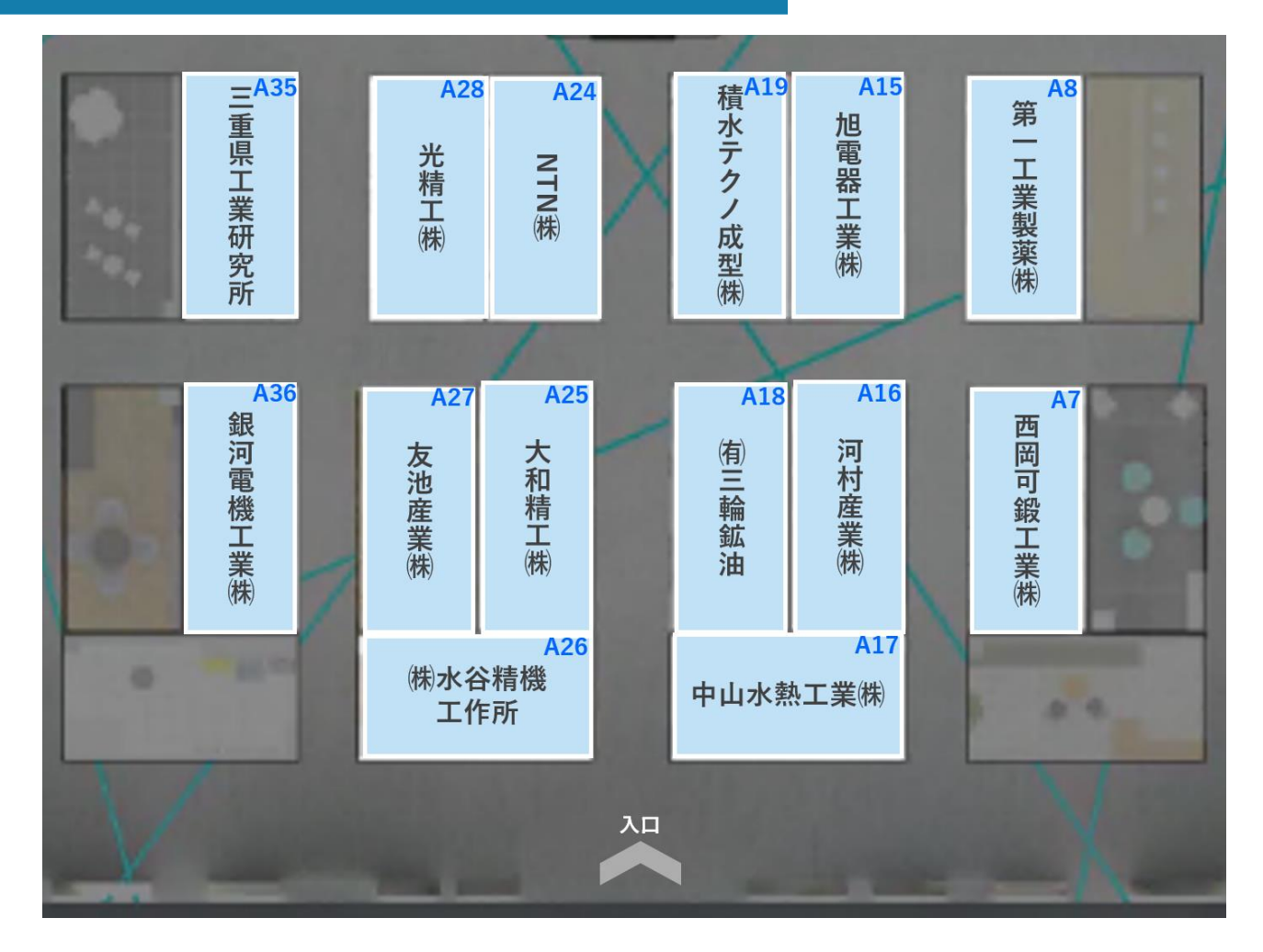